# Handbuch für Prüfer

#### Sportabzeichen-digital

Was ist wichtig zu wissen, wenn ich Sportabzeichen-Leistungen eingebe?

| 은 Einzelprüfung      | Bei einzelnen oder wenigen Sportler:innen benutzen                             |
|----------------------|--------------------------------------------------------------------------------|
| 왕 Gruppenprüfung     | Bei Übungsgruppen oder mehreren Sportler:innen benutzen (max. 25 Teilnehmende) |
| MEIN PRÜFBEREICH     |                                                                                |
| Meine Prüfungen      | Alle von mir eingereichten Prüfungen einsehbar                                 |
| :2: Meine Gruppen    |                                                                                |
|                      | Alle von mir eingereichte Gruppenprüfungen einsehbar                           |
| MEIN SPORTBEREICH    |                                                                                |
| Übersicht            | Hier gelange ich immer in die Startansicht                                     |
| <b>9</b> Mein Profil |                                                                                |

## Einzelprüfung:

| Prüfungsabnahme<br>Für wen möchtest du die Prüfung abneh<br>Sportler*in an. | men? Klicke auf das Profil oder leg    | e eine*n neue*n                   | che                                | ٩                        | 2+ Sport | 2.<br>ler*in anlegen |
|-----------------------------------------------------------------------------|----------------------------------------|-----------------------------------|------------------------------------|--------------------------|----------|----------------------|
| Vorname []                                                                  | Nachname †↓                            | ID ŢĻ                             | Wohnort †1                         | Geburtsjahr ]↓           |          |                      |
|                                                                             | Wir haben leider keine*n Sportler*in z | u deiner Suche gefunden. Bitte st | elle sicher, dass du die Angaben i | richtig eingegeben hast. |          |                      |
|                                                                             |                                        |                                   |                                    |                          |          |                      |

- 1. Über das Suchfeld Sportler\*in suchen, schauen ob es schon ein angelegtes Profil für die Person gibt
  - Wenn es schon ein bestehendes Profil gibt, dann das Profil mit einem Klick aufrufen
- 2. Wird kein angelegtes Sportlerprofil angezeigt, dann "Sportler\*in anlegen" auswählen.
- 3. Es öffnet sich folgende Maske zur Erstellung des Profils mit Pflichtfeldern (Vorname, Nachname, Geschlecht, Geburtsdatum, Land, PLZ und Wohnort) zusätzlich muss am Ende der Maske ein Häkchen bei der Einwilligung gesetzt werden.

| Vorname.*                              |               | N                      | achname *      |                      |                 |
|----------------------------------------|---------------|------------------------|----------------|----------------------|-----------------|
| Geschlecht *                           |               | ~                      |                |                      |                 |
| eburtsdatum *<br>Tag *<br>Auswählen    | v             | Monat*<br>Auswählen    | ~              | Jahr *               | ,               |
| Land *<br>Deutschland<br>PLZ *         | Woh           | nort.*                 |                |                      | .*              |
| Straße & Hausnummer                    |               |                        |                |                      |                 |
| Behinderungsklasse<br>Keine Behinderun | ngsklasse     |                        |                |                      | ×~              |
| E-Mail                                 |               |                        |                |                      |                 |
| Die betreffende l                      | Person wurde  | über die erforderliche | Registrierung  | auf Sportabzeiche    | n-Digital und d |
| akturulen Datenso                      | chutzinformat | ionen in Kenntnis gese | zt. Sofern ein | e Einwilligung für N | linderjährige   |

4. Am Ende die Maske mit "Bestätigen" schließen
 → Profil ist erfolgreich angelegt

|                | Spor                       | tler*in erfolgre                   | ich angelegt!                                            |
|----------------|----------------------------|------------------------------------|----------------------------------------------------------|
| Die Sportler*i | n wurde erfolgreich<br>der | auf Sportabzeich<br>Prüfungsabnahr | hen-Digital angelegt und du kannst nun m<br>ne beginnen. |
|                |                            | Marieke                            |                                                          |
|                |                            |                                    |                                                          |
| Sch            | liaßan                     | 5.                                 | Priifung abnahman                                        |

5. "Prüfung abnehmen" auswählen

| üfungsabnahme                                               | <b>7</b> .                      | 8.                               |                | 9.2      | Zur Ergebnisübersicht |
|-------------------------------------------------------------|---------------------------------|----------------------------------|----------------|----------|-----------------------|
| 0 Marieke<br>75-FC-2967-L                                   | Alle Gruppen Ausdauer Kraft     | Schnelligkeit Koordination Schwi | mmnachweis     | <b>X</b> |                       |
|                                                             |                                 | Q                                |                |          |                       |
|                                                             |                                 |                                  |                |          |                       |
| 2025 noch kein Sportabzeichen abgelegt.                     | Ausdauer                        |                                  |                |          |                       |
| Insgesamt 0 Sportabzeichen                                  | Disziptin                       | Beste Leistung                   | Leistungsstufe | Datum    |                       |
| üfungsfortschritt                                           | 3.000 m Lauf                    |                                  |                |          |                       |
| S Ausdauer                                                  | 10 km Lauf                      |                                  |                |          |                       |
| 1/5<br>Meilensteine                                         | 7,5 km Walking / Nordic Walking |                                  |                |          |                       |
| abgeschlossen Koordination                                  | 800 m Schwimmen                 |                                  |                |          |                       |
| Leistungswerte korrigieren                                  | 20 km Radfahren                 |                                  |                |          |                       |
| Identitätsprüfung<br>Bitte denk daran die Identität des*der | Verbandsabzeichen               |                                  |                |          |                       |
| Sportler*in vor dem Beginn der Prüfung<br>zu verifizieren!  | Kraft                           |                                  |                |          |                       |
| Schwimmnachweis                                             | Disziplin                       | Beste Leistung                   | Leistungsstufe | Datum    |                       |
| guing bis 51. Dezember 2028                                 |                                 |                                  |                |          |                       |

- 7. Nun können in den jeweiligen Kategorien (Ausdauer, Kraft, Schnelligkeit, Koordination) die einzelnen Leistungen eingetragen werden. Jede eingegebene Leistung muss mit dem Button "Bestätigen" vollendet/gespeichert werden. Sollte eine eingegebene Leistung doch nicht stimmen, kann über den Stift (siehe 7.1) die eingetragene Leistung im Nachhinein korrigiert werden, solange die Leistungen noch nicht eingereicht wurden.
- 8. Unter der Kategorie "Schwimmnachweis" wird die Schwimmfertigkeit eingetragen.
- 9. Sind alle Leistungen eingetragen und der Prüfungsfortschritt (9.1) zeigt "5/5", dann kann über "zur Ergebnisübersicht" (9.2) alles kontrolliert werden.

← Zurück zur Übersicht

|                                                                                       | chen fui                        | einreichen                                                                                                    |                         |                                                                              |
|---------------------------------------------------------------------------------------|---------------------------------|----------------------------------------------------------------------------------------------------|-------------------------|------------------------------------------------------------------------------|
| Hier findest du alle Prüfungen von                                                    | Die besten Leistungen wurden vo | rausgewählt und werden zum Einreichen vorgeschlagen. Die Auswah                                                      | l kann geändert werden. | Schwimmnachweis<br>Liegt nicht vor                                           |
| Ausdauer                                                                              |                                 | Prüfung abnehmen 🔶 Kra                                                                                               | ift                     | Prüfung abn                                                                  |
| Schnelligkeit                                                                         |                                 | Prüfung abnehmen $\rightarrow$ Ko                                                                                    | ordination              | Prüfung abr                                                                  |
| Mit Klick auf "Final einreichen" reichst du f ür d                                    | en'die Sportler'in das Deutsche | Sportabzeichen ein. Bitte stelle sicher, dass erfsie damit einverstanden ist.                                        |                         | Cesamtergebnis                                                               |
|                                                                                       |                                 |                                                                                                    |                         |                                                                              |
| Einreichende Organisation ① Organisationsart *                                        | ,                               | In Kooperation mit @ (falls zutreffend bitte angeben) Organisationsart                                               |                         | Beurkundende Stelle  Beurkundende Stelle  Kreissportbund Wesermarsch         |
| Einreichende Organisation ①<br>Organisationsart *<br>Organisationsname (PLZ   Name) * |                                 | (dal: surreffed bite angelen)<br>(dal: surreffed bite angelen)<br>Organisationsart<br>Organisationsname (PLZ   Name) | v                       | Beurkunderde Stelle ©<br>Beurkunderde Stelle *<br>Kreissportbund Wesermarsch |

- Stimmen alle Leistungsdaten, dann muss bei "einreichende Organisation" die Organisationsart (z.B. Sportverein, Schule etc.) und der Organisationsname ausgefüllt werden.
- 11. "Beurkundende Stelle" kontrollieren, damit die Urkunden auch beim "richtigen" Sportbund eingesehen werden können.
- 12. Danach "Final einreichen" klicken.
- 13. Nächste Übersicht Schritt 1: zeigt die ausgewählte Prüfleistung des/r Sportler:in und die einreichende Organisation
- 14. Schritt 2: "Abzeichen bestellen"
- ← Zurück zur Übersicht

#### Deutsches Sportabzeichen 2024 einreichen

Das Deutsche Sportabzeichen kann man nur einmal im Kalenderjahr einreichen und erhalten. Bitte überprüfe die Leistungsergebnisse und ergänze ggf. persönliche Daten.

| Übersicht                                       | Abzeichen | Versand | Bestellung abschließen 15.1<br>Urkunde und Abzeichen Urkunde ohne Abzeichen |
|-------------------------------------------------|-----------|---------|-----------------------------------------------------------------------------|
| 15.7                                            | 2         |         | Urkunde und Abzeichen O Urkunde ohne Abzeichen                              |
| atzabzeichen<br>Abzeichen<br>Bicolor mit Zahl 5 |           | Menge v |                                                                             |
| Abzeichen<br>Bicolor mit Zahl 10                |           | Menge   |                                                                             |
| Abzeichen<br>Bicolor mit Zahl 15                |           | Menge 🗸 |                                                                             |
| Bandschnalle<br>Bicolor mit Zahl 5              |           | Menge 🗸 |                                                                             |
| Bandschnalle<br>Bicolor mit Zahl 10             |           | Menge   |                                                                             |
| Bandschnalle<br>Bicolor mit Zahl 15             |           | Menge   |                                                                             |
| L5.2<br>Ersatzabzeichen<br>Gold                 |           | Menge 🛩 |                                                                             |
| Abzeichen<br>Silber                             |           | Menge   |                                                                             |
| Abzeichen                                       |           |         |                                                                             |

15. Auswahlmöglichkeit zwischen "Urkunde und Abzeichen" und "Urkunde ohne Abzeichen" (15.1) hier sind Abzeichen in Bronze, Silber oder Gold gemeint. Zusätzliche Bestellung von Ersatz-/Zusatzabzeichen ist möglich (15.2), Auswahl ist nur möglich, wenn es sich um eine:n erwachsene:n Sportler:in handelt und diese Person aufgrund ihrer Historie berechtigt ist ein Bicolor-Abzeichen zu erhalten.

| 0<br>Obenicht                | 2          |                                                         | Bestellung shachließen |
|------------------------------|------------|---------------------------------------------------------|------------------------|
|                              | Abzeichen  | Versand                                                 | Bestellung abschließen |
| LO                           |            |                                                         |                        |
|                              |            |                                                         |                        |
| rsand                        |            | Abholung<br>mit Terminvereinbarung hei beurkundender St | ielle                  |
| and uping your practice mong |            |                                                         |                        |
| nungsadresse *               |            | Lieferadresse                                           |                        |
| 17.                          |            |                                                         |                        |
| estenende Adresse auswanien  | IN X I I I |                                                         |                        |
| Organisation                 |            | Vervoiistandigen 18                                     |                        |
| -<br>Sportler.in-Adresse     |            |                                                         |                        |
|                              |            |                                                         |                        |
| echnungsadresse ändern       |            |                                                         |                        |
| Organisation                 |            |                                                         |                        |
|                              |            |                                                         |                        |
| vanane -                     |            |                                                         |                        |
| Nachname *                   |            |                                                         |                        |
|                              |            |                                                         |                        |
| Land *<br>Deutschland        |            | ,                                                       |                        |
| Adross7usstz                 |            |                                                         |                        |
|                              |            |                                                         |                        |
| Strate & Housnummer *        |            |                                                         |                        |
|                              |            |                                                         |                        |
| PLZ *                        |            |                                                         |                        |
| Wahnart *                    |            |                                                         |                        |
|                              |            |                                                         |                        |
| Telefonnummer 1              |            |                                                         |                        |
|                              |            |                                                         |                        |
| E-1940)                      |            |                                                         |                        |
| Abbrechen                    |            |                                                         |                        |
|                              |            |                                                         |                        |

16. Auswahl Versand oder Abholung

 Rechnungsadresse auswählen, hier ist es möglich die Urkunde/Abzeichen direkt an den/die Sportler:in, die Organisation oder persönlich an die eingebende Person zu schicken. (Pflichtfelder sind Vorname, Nachname, Land, Straße & Hausnummer, PLZ und Wohnort)
 Lieferadresse entweder ändern oder gleich der Rechnungsadresse

| ← Zurück zur Übersicht                                          |                                                    |                                                                                                  | 19.                                                                                                    |
|-----------------------------------------------------------------|----------------------------------------------------|--------------------------------------------------------------------------------------------------|----------------------------------------------------------------------------------------------------|
| <b>Deutsches Sportabzeich</b>                                   | en 2024 einreichen                                 |                                                                                                  | Bestellübersicht                                                                                       |
| Das Deutsche Sportabzeichen kann man nur e                      | inmal im Kalenderjahr einreichen und erhalte       | n. Bitte überprüfe die Leistungsergebnisse und ergänze ggf. persönliche Daten.                   | Abzeichen                                                                                              |
|                                                                 |                                                    |                                                                                                  | Adzeichen                                                                                              |
| <b>(</b> ]                                                      | 2                                                  | 0                                                                                                |                                                                                                    |
| Übersicht                                                       | Abzeichen                                          | Versand Bestellung abschließen                                                                   |                                                                                                    |
|                                                                 |                                                    |                                                                                                  | Hiermit beantrage ich auf Basis der angegebenen<br>Leistungswerte das Deutsche Sportabzeichen. Mir ist |
| Bestellung abschließen                                          |                                                    |                                                                                                  | bewusst, dass man es nur einmal im Jahr erhalten<br>kann und die Werte nicht mehr änderbar sind. *     |
| Die aktuellen Gebühren des Deutschen Spor                       | tabzeichens sind wie folgt. Die Versandkosten werd | len anhand des Bestellumfangs zusätzlich berechnet. Die Gesamtbestellsumme wird auf der Rechnung |                                                                                                    |
| <ul> <li>ausgepreist. Es kann zu regionalen Abweicht</li> </ul> | ingen kommen.                                      |                                                                                                  | Sportabzeichen kostenpflichtig bestellen                                                               |
|                                                                 |                                                    |                                                                                                  |                                                                                                    |
| Deutsches Sportabzeichen                                        |                                                    |                                                                                                  |                                                                                                    |
| Urkunden und Abzeichen                                          |                                                    |                                                                                                  |                                                                                                    |
|                                                                 | Erwachsene                                         | Kinder und Jugendliche                                                                           |                                                                                                    |
| Linkunde und Abzeichen                                          | ie 5.00 €                                          | in 0.00 f                                                                                        |                                                                                                    |
| orkende und Abzeienen                                           | je 5,55 c                                          | 16 0100 C                                                                                        |                                                                                                    |
| Urkunde ohne Abzeichen                                          | je 3,50 €                                          | je 0,00 €                                                                                        |                                                                                                    |
| Erratzabzoichon                                                 |                                                    |                                                                                                  |                                                                                                    |
| L. JUIZODZEICHEN                                                | - 0000 000000                                      |                                                                                                  |                                                                                                    |
|                                                                 | Erwachsene                                         | Kinder und Jugendliche                                                                           |                                                                                                    |
| Abzeichen                                                       | je 1,50 €                                          | je 0,00 €                                                                                        |                                                                                                    |
| Bandschnalle                                                    | je 4,00 €                                          | je 0,00 €                                                                                        |                                                                                                    |
|                                                                 |                                                    |                                                                                                  |                                                                                                    |
|                                                                 |                                                    |                                                                                                  |                                                                                                    |
|                                                                 |                                                    |                                                                                                  |                                                                                                    |
|                                                                 |                                                    | ← Zurück                                                                                         |                                                                                                    |
|                                                                 |                                                    |                                                                                                  |                                                                                                    |

19. Schritt 4 "Bestellung abschließen" zeigt eine Übersicht über die Kosten und auf der rechten Seite ist das eingereichte Abzeichen aufgelistet.
→ es muss mit dem Häkchen bestätigt werden und erst dann ist die Bestellung final möglich

### Gruppenprüfung:

1. Auswählen "Gruppenprüfung", dann erscheint folgende Maske. Hier erscheinen alle Gruppen, die der Prüfende selbst angelegt hat.

|               |                 |                              |                |                     |         | 2   |                |
|---------------|-----------------|------------------------------|----------------|---------------------|---------|-----|----------------|
| Übersicht     |                 |                              |                | suchen Q            | 🕀 Impor |     | Gruppe anlegen |
|               |                 |                              |                |                     |         | > » | 50 ~           |
| Gruppenname ᡝ | Beschreibung 11 | Organisation                 | Erstellt am 11 | Mitgliederanzahl †↓ |         |     |                |
|               |                 | Keine passende Gruppe gefund | len            |                     |         |     |                |
|               |                 |                              |                |                     |         |     |                |

- 2. Möchte ich in einer bereits bestehenden Gruppe weiterarbeiten, dann kann die Gruppe per Klick geöffnet werden
  - Besteht die Gruppe noch nicht, dann "Gruppe anlegen" klicken
- Folgende Maske erscheint: Hier muss der Gruppe ein Name gegeben werden - frei wählbar – (3.1), danach "erstellen" (3.2)

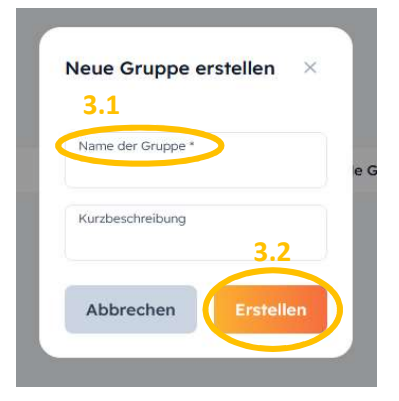

4. Nun erscheinen die Details der Gruppe (der Name, die Mitglieder etc.) bei neu angelegten Gruppe sind noch keine Details vorhanden.

| ← Zurück zur Übersicht |                         |              |                              |            |                              |
|------------------------|-------------------------|--------------|------------------------------|------------|------------------------------|
| Meine Gruppen          |                         |              | 5.                           |            |                              |
| Gruppendetails         | 4.                      |              | Gruppe bearbeiten            |            | 음: Gruppenprüfung einreichen |
| 4.                     | Mitglieder<br>Vomame 11 | Nachriame 11 | Sportabzeichen-ID 1          | Wohnort 11 | Geburtsdatum 1               |
| Beispiel               |                         |              | Noch keine Sportler*innen hi | nzugefügt  |                              |
|                        |                         |              |                              |            |                              |
|                        |                         |              |                              |            |                              |

- 5. Um die Gruppe mit Details zu füllen "Gruppe bearbeiten" anklicken.
- 6. Als erstes werden der Gruppe die entsprechenden Sportler:innen hinzugefügt.

| Meine Gruppen                    |            |             |                                |             |                              |
|----------------------------------|------------|-------------|--------------------------------|-------------|------------------------------|
| Gruppe bearbeiten                |            |             |                                | X Abbrechen | 🗍 Gruppe löschen 🗸 Speichern |
|                                  | Mitglieder |             |                                |             | 6. + Mitglied hinzufügen     |
| • • •                            | Vorname †↓ | Nachname †↓ | Sportabzeichen-ID †↓           | Wohnort †↓  | Geburtsdatum †↓              |
|                                  |            |             | Noch keine Sportler*innen hin: | zugefügt    |                              |
| Name der Gruppe *<br>Beispiel    |            |             |                                |             |                              |
| Kurzbeschreibung                 |            |             |                                |             |                              |
|                                  |            |             |                                |             |                              |
|                                  |            |             |                                |             |                              |
| Organisationsart *               |            |             |                                |             |                              |
| Organisationsname (PLZ   Name) * |            |             |                                |             |                              |
|                                  |            |             |                                |             |                              |
|                                  |            |             |                                |             |                              |

7. Um Mitglieder einzufügen erscheint folgende Maske. Hier wird über die Suchzeile nach dem/r Sportler:in gesucht. Hat der/die Sportler:in bereits ein Profil, dann kann dies über "+ Hinzufügen" der Gruppe beigefügt werden.

| Sportler xy |             |              | ٩             | 음+ Sportler*in anlegen |              |
|-------------|-------------|--------------|---------------|------------------------|--------------|
|             |             |              |               |                        |              |
| Vorname †↓  | Nachname †↓ | ID 11        | Wohnort †↓    | Geburtsjahr ᡝ          | 7.           |
| Sportler xy | Bölsing     | 75-FC-2967-L | Barsinghausen | 1999                   | + Hinzufügen |

 Profile neu anlegen funktioniert in der Gruppe genau wie bei Einzelprüfungen (Siehe Einzelprüfung Punkt 3). Nachdem der/die Sportler:innen neu angelegt wurden, erscheint folgende Maske. Hier muss "hinzufügen" angeklickt werden, damit das

#### neuangelegte Profil direkt der neuen Gruppe hinzugefügt wird.

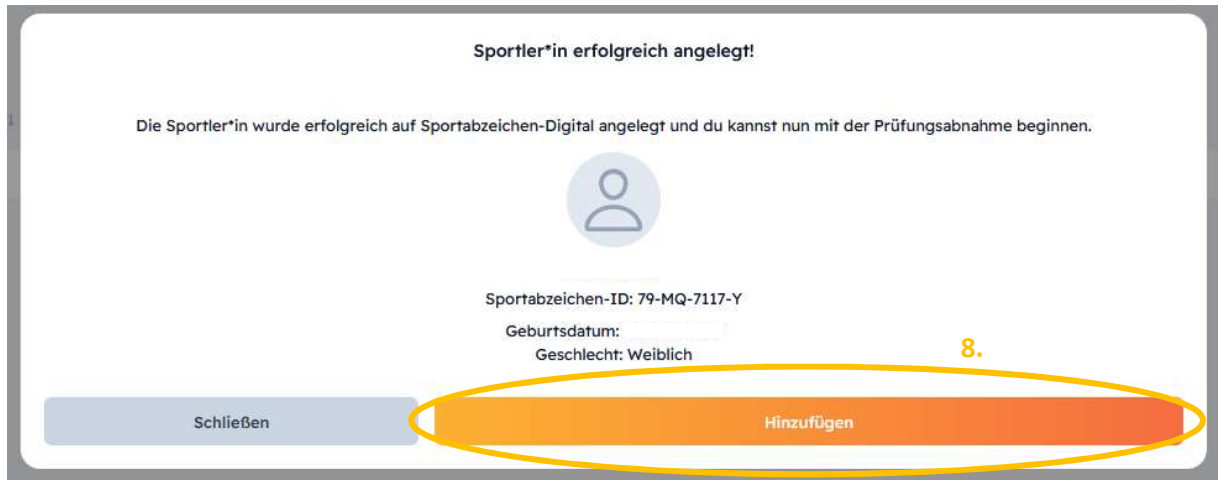

9. Sind alle Sportler:innen der Gruppe hinzugefügt, dann über den Pfeil "Zurück" wieder in die Hauptmaske der Gruppe gehen.

| Meine Gruppen       |   |                        | 9.       |
|---------------------|---|------------------------|----------|
| Mitglied hinzufügen |   |                        | ← Zurück |
| Sportler xy         | Q | 2+ Sportler*in anlegen |          |

10. In der Hauptmaske werden alle eingefügten Sportler:innen untereinander aufgelistet dargestellt. Hier können auch falsche Profile aus der Liste entfernt werden.

| Meine Gruppen                    |           |             |             |                     |               |                 | 11.2               |
|----------------------------------|-----------|-------------|-------------|---------------------|---------------|-----------------|--------------------|
| Gruppe bearbeiten                |           |             |             |                     | X Abbrechen   | Gruppe löscher  | 🗸 Speichern        |
|                                  | Mitgliede | r           |             |                     |               | + M             | itglied hinzufügen |
| • • •                            |           | Vomame †↓   | Nachname †↓ | Sportabzeichen-ID 🎼 | Wohnort 1     | Geburtsdatum †↓ |                    |
|                                  |           | Sportler xy |             | 75-FC-2967-L        | Barsinghausen | 1999            |                    |
| Name der Gruppe *<br>Beispiel    |           |             |             |                     |               |                 |                    |
| Kurzbeschreibung                 |           |             |             |                     |               |                 |                    |
|                                  |           |             |             |                     |               |                 |                    |
| Organisationsart •               |           |             |             |                     |               |                 |                    |
| · · ·                            |           |             |             |                     |               |                 |                    |
| Organisationsname (PLZ   Name) * |           |             |             |                     |               |                 |                    |
|                                  |           |             |             |                     |               |                 |                    |

 Der Gruppe müssen nun die Organisationsart und der Organisationsname zugeordnet werden (11.1).
 Im Anschluss speichern (11.2). Das Grundgerüst der Gruppe ist jetzt erfolgreich erstellt. 12. Nun können der Gruppe bzw. den einzelnen Sportler:innen die abgelegten Leistungen eingetragen werden. Dazu "Gruppenprüfung abnehmen" auswählen.

| ← Zurück zur Übersicht |            |             |             |                      |                           |                              |
|------------------------|------------|-------------|-------------|----------------------|---------------------------|------------------------------|
| Meine Gruppen          |            |             |             |                      | 12.                       |                              |
| Gruppendetails         |            |             |             | / Gruppe bearbeiten  | 의 Gruppenprüfung abnehmen | 암* Gruppenprüfung einreichen |
|                        | Mitglieder |             |             |                      |                           |                              |
| :                      |            | Vomame †↓   | Nachname †↓ | Sportabzeichen-ID †↓ | Wohnort 11                | Geburtsdatum 1               |
| Beispiel               | 2          | Sportler xy | Doronig     | 75-FC-2967-L         | Barsinghausen             | 1999                         |
| TSV Groß Munzel e.V.   |            |             |             |                      |                           |                              |

13. Jede Person muss per Klick ausgewählt werden (13.1), erst dann können die Leistungen entsprechend der Kategorie eingetragen werden (13.2). Um zwischen den Kategorien zu wechseln, muss "Speichern und fortfahren" angeklickt werden.

| ← Zurück zur Prüfgruppe                    |                                                           |     | Zur Ergebnisübersicht $ ightarrow$ |
|--------------------------------------------|-----------------------------------------------------------|-----|------------------------------------|
| Gruppenprüfung abnehmen - 2024             | 13.2                                                      | :å: | Beispiel<br>TSV                    |
| Beschlecht Altersklasse                    | Ausdauer Kraft Schnelligkeit Koordination Schwimmnachweis | >   |                                    |
| Alle V Alle V<br>Ausgewählte*r Sportler*in | Disziplin auswählen                                       |     | ~                                  |
| Keine Person ausgewählt                    |                                                           |     |                                    |

- 14. Sind alle Leistungen für <u>alle</u> Sportler:innen in der Gruppe eingetragen, dann auf "Zur Ergebnisübersicht" klicken.
- 15. In der Ergebnisübersicht werden alle Sportler:innen untereinander aufgelistet. Hier ist einsehbar, ob alle Sportler:innen jede Disziplin abgeleistet haben oder ob noch Daten fehlen, wodurch eine Einreichung möglich/nicht möglich ist. Über die Ergebnisliste ist ebenfalls die Anzahl der Abzeichen jedes Sportlers ersichtlicht.

| ← Zurück zur Gruppenprüfung                                                                                                    |                                                                                                    |                                             |                                       |                                   |                              |           |                |                  |                | 16.                         |                   |
|----------------------------------------------------------------------------------------------------|----------------------------------------------------------------------------------------------------|---------------------------------------------|---------------------------------------|-----------------------------------|------------------------------|-----------|----------------|------------------|----------------|-----------------------------|-------------------|
| Ergebnisliste: Beispiel                                                                                                    |                                                                                                    |                                             |                                       |                                   |                              |           | X Gruppe       | enprüfung beende | warenkorb :    | zurücksetzen 🚺 🗸 A          | uswahl einreichen |
| Organisation: TSV Groß Munzel e.V.                                                                                                    |                                                                                                    |                                             |                                       |                                   |                              |           |                |                  |                |                             |                   |
| Hier siehst du eine Übersicht aller Sportler*innen der Prüfgruppe. Via Klick auf eine Person<br>öffnet sich eine Übersicht aller Prüfungen, die der*die Sportler*in bisher abgelegt hat. Hat<br>der*die Sportler*in mehrere Prüfungen in einer Gruppe abgelegt, wird dies über "Mehrere" in |                                                                                                    |                                             |                                       |                                   |                              |           |                |                  |                |                             |                   |
| der Liste<br>kannst n                                                                                                    | e angezeigt und die g<br>nur für die Sportler*in                                                                             | ewünschte Disziplin<br>nen einreichen, dere | kann zum Einreic<br>en Sportabzeicher | hen ausgewählt<br>alle Voraussetz | werden. Du<br>zungen erfüllt |           |                |                  |                |                             | Q                 |
| und die<br>nicht au                                                                                                    | und die dieses Jahr noch kein Sportabzeichen eingereicht haben. Ist das nicht erfüllt, können sie<br>nicht ausgawählt werden |                                             |                                       |                                   |                              |           |                |                  |                |                             |                   |
|                                                                                                    |                                                                                                    |                                             |                                       |                                   |                              |           |                |                  |                |                             |                   |
|                                                                                                    | Name †↓                                                                                                    | DSA-ID †↓                                   | Altersklasse †↓                       | Einreichbar?                      | Anzahl<br>Abzeichen          | †↓ Status |                | Nachweis         | Gesamtergebnis | Anzahl Prüfungen/<br>Gruppe |                   |
|                                                                                                    | Sportler xy                                                                                                    |                                             | 25-29                                 | $\oslash$                         | 0                            | v 2       | ð <del>1</del> | ×                | BRONZE         | Eine                        | I                 |
|                                                                                                    |                                                                                                    |                                             |                                       |                                   |                              |           |                |                  |                |                             |                   |

- 16. Wenn bei allen Sportler:innen die Eingaben stimmen, dann werden über "Auswahl einreichen" alle Leistungen eingereicht.
- 17. Zur Kontrolle erscheint folgende Maske, in der nochmal die einreichende Organisation (17.1)
  Art und Name - sowie die zu beurkundende Stelle (17.2) zu kontrollieren ist.

|                                  | (falls zutreffend bitte angeben) |
|----------------------------------|----------------------------------|
| Sportverein                      | ✓ Organisationsart               |
| Organisationsname (PLZ   Name) * | `                                |
| 30890   TSV Groß municer e.v.    | Organisationsname (PLZ   Name)   |
|                                  |                                  |
| 7.2                              |                                  |
| Beurkundende Stelle ()           |                                  |
| Beurkungenge orene*              |                                  |
| Regionssportbund Hannover e.V.   | ~                                |
| leurkundende Stelle ()           |                                  |

18. Nach dem Bestätigen erscheint folgende Maske. Schritt 1: "Übersicht" alle Sportler werden mit ihren Leistungen aufgeführt. "Weiter" klicken. Schritt 2 und 3: sind gleich wie bei einer Einzelprüfung (Siehe Schritt 14 – 19 Einzelprüfung, Seite 4 – 6). Beachtet werden muss, dass bei Sportler:innen, die Ersatz-/Zusatzabzeichen bestellen möchten, "Urkunde ohne Abzeichen" ausgewählt werden muss und dann zusätzlich unter Ersatz-/Zusatzabzeichen das entsprechende Abzeichen bei jedem Sportler einzeln ausgewählt werden muss.

| ← Zurück zur Übersicht                                         |             |                |                        |                                    |
|----------------------------------------------------------------|-------------|----------------|------------------------|------------------------------------|
| <b>Deutsches Sportabzeich</b>                                  | nen 2024 ei | nreichen       |                        | Bestellübersicht                   |
| Das Deutsche Sportabzeichen kann man nur<br>persönliche Daten. | Abzeichen   |                |                        |                                    |
| UDUNIN                                                         | Abzeichen   | 18.<br>Jersand | Bestellung abschließen | Aktuell keine Abzeichen ausgewählt |
| Ausgewählte Organisation(en)                                   |             |                |                        |                                    |
| TSV<br>Sportverein                                             |             |                |                        |                                    |
| Ausgewählte Prüfungsleistungen                                 |             |                |                        |                                    |
| Marieke Bölsing                                                |             |                | BRONZE ERWACHSEN       |                                    |
| 💖<br>3.000 m Lauf                                              |             | 17:00 min      | SILBER                 |                                    |
| ه <sup>او</sup><br>Medizinball (2 kg)                          |             | 09,00 m        | SILBER                 |                                    |
| á<br>100 m Lauf                                                |             | 18.9 sek       | BRONZE                 |                                    |
| Schleuderball (1 kg)                                           |             | 27,00 m        | SILGER                 |                                    |
|                                                                |             |                | Walter A               |                                    |
|                                                                |             |                | Terrer V               |                                    |

19. Sind Schritt 1 – 4 durchlaufen und die Leistungen werden final eingereicht, dann ist alles komplett erledigt und die beurkundende Stelle kann die eingereichten Leistungen nun sehen und beurkunden.